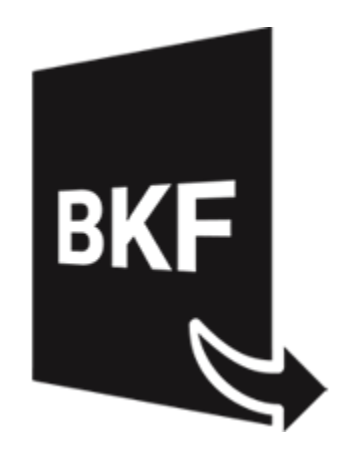

# Stellar Extractor for Windows Backup 5.0

**Guida Utente** 

### Sommario

**Stellar Extractor for Windows Backup** recupera i dati dai file di backup Windows corrotti. I file di backup possono corrompersi per i seguenti motivi:

- Formati di file irriconoscibili
- Errori di runtime
- Errori CRC (Cyclic Redundancy Check)

**Stellar Extractor for Windows Backup** sfrutta un algoritmo avanzato per recuperare i dati dei file di backup corrotti. L'applicazione, estremamente user-friendly, non richiede alcuna competenza tecnica precedente per recuperare i dati dei file BKF / ZIP / VHDX / FD corrotti.

### Caratteristiche di Stellar Extractor for Windows Backup:

- GUI nuova e più potente.
- Recupera i file FD creati utilizzando le utility di backup di HP Data Protector.
- Recupera i file di backup di Microsoft (BKF) creati utilizzando le utility di backup di Windows 2003 / Windows 2000 / Windows XP.
- Recupera i file di backup di Microsoft (ZIP) creati utilizzando le utility di backup di Windows 8 / Windows 7 / Windows Vista.
- Recupera i file di backup di Microsoft (VHDX) creati utilizzando le utility di backup di Windows 10 / Windows 8.1.
- Recupera i file BKF creati con il software Backup Exec di SYMANTEC Veritas fino al 2016.
- Offre una ricca interfaccia grafica utente.
- Salva il file recuperato in posizione predefinita o in una posizione a scelta.
- Offre un'opzione di ricerca per trovare i file BKF / ZIP / VHDX.
- Consente di visualizzare in anteprima il file BKF, VHDX, FD prima di salvarlo.
- Supporta Windows server 2012 / Windows 10 / Windows 8.1 / Windows 8 / Windows 7 / Windows Vista.

### Procedura di Installazione

Prima di installare il software, assicurati che il sistema abbia i seguenti requisiti minimi: Requisiti Minimi di Sistema:

- Processore: Intel
- Sistema Operativo: Windows 10 / 8.1 / 8 / 7 / Windows Vista / Windows server 2012.
- Memoria: Minimo: 2 Gb, Consigliati: 4 Gb
- Hard Disk: 200 di spazio libero

#### Avvio del software, attenersi alla seguente procedura:

- 1. Fare doppio clic **StellarExtractorforWindowsBackup.exe** file eseguibile per avviare l'installazione. Viene visualizzato il Programma di Installazione -**Stellar Extractor for Windows Backup**.
- 2. Clicca sul tasto **Successivo**. Verrà visualizzata la casella di dialogo Accordo di Licenza.
- Scegliere Accetto il contratto di opzione. Pulsante Avanti verrà attivato. Clicca sul tasto Successivo.
   Viene visualizzata finestra di dialogo Seleziona percorso di destinazione.
- Fare clic su Sfoglia per selezionare il percorso di destinazione in cui verranno memorizzati i file di installazione Clicca sul tasto Successivo. Selezionare Inizio viene visualizzata la finestra di dialogo Cartella Menu.
- Fare clic su Sfoglia per fornire il percorso per i collegamenti del programma. Clicca sul tasto Successivo. Viene visualizzata la finestra di dialogo Seleziona aggiuntive Attività.
- Selezionare le caselle di controllo secondo la vostra scelta. Clicca sul tasto Successivo. Pronto per l'installazione finestra di dialogo viene visualizzata.
- 7. Clicca sul tasto **Installa** per Iniziore l'installazione. E' possibile cliccare sul tasto **Indietro** per tornare indietro e fare altre scelte.
- 8. Al termine del processo di installazione, viene visualizzato Completamento della finestra **Stellar Extractor for Windows Backup** installazione guidata. Clicca **Finito**.

**Nota**: Togli la spunta dal riquadro Lancio **Stellar Extractor for Windows Backup** per evitare l'avvio automatico del software.

### Avvio del software

Per lanciare Stellar Extractor for Windows Backup in Windows 10:

- Fare clic su Stellar Extractor for Windows Backup nella schermata iniziale. Oppure,
- Fare doppio clic sull'icona Stellar Extractor for Windows Backup sul Desktop. Oppure,
- Fare clic su Stellar Extractor for Windows Backup nella schermata iniziale.

Per lanciare Stellar Extractor for Windows Backup in Windows 8.1 / 8:

- Fare clic su Stellar Extractor for Windows Backup nella schermata iniziale. Oppure,
- Fare doppio clic sull'icona Stellar Extractor for Windows Backup sul Desktop.

Per lanciare Stellar Extractor for Windows Backup in Windows 7:

- Clicca Avvio -> Programmi ->Stellar Extractor for Windows Backup --> Stellar Extractor for Windows Backup. Oppure,
- Fare doppio clic sull'icona Stellar Extractor for Windows Backup sul Desktop. Oppure,
- Fare clic sull'icona Stellar Extractor for Windows Backup in avvio veloce.

### Interfaccia Utente

Appare la schermata principale, che si presenta così:

| <b>a</b> '                                                                 | Stellar Extractor for Windows Backup                                                                                                    | - 0 × |
|----------------------------------------------------------------------------|----------------------------------------------------------------------------------------------------|-------|
| Voualizza Strumenti Attivazione                                            | Aluto Acquista ora                                                                                                    |       |
| Seleziona Salva Gata Carica Informazioni<br>File Informazioni di scansione |                                                                                                    |       |
| - A Stellar Extractor for Windows Back                                     |                                                                                                    |       |
|                                                                            | Stallar Extractor for Mindows Rackup                                                                                                    |       |
| вкғ                                                                        | Setzona badup     X       Occa su Sfolga per setzonare il fie d'bodup. Occa su Setzona cartella per setzonare la cartella d'<br>bodup del fie PD.     Roterca       Perconso file     Imensione del fie (k2)     Modifiche       Perconso file     Dimensione del fie (k2)     Modifiche |       |
|                                                                            | Recipera Recipera                                                                                                    |       |
| < >>                                                                       |                                                                                                    |       |

L'interfaccia utente contiene menu e bottone che permettono di accedere alle varie funzioni del programma con facilità.

### Menus

### File Menu

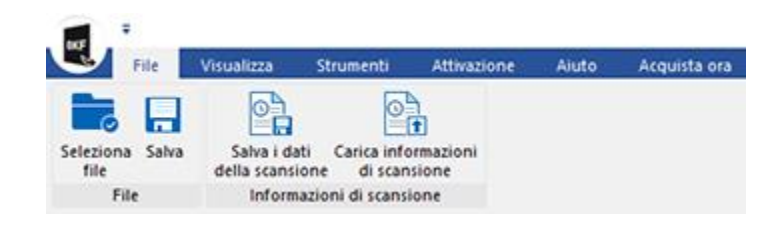

#### File

#### Seleziona file

Utilizza questa opzione per selezionare il file di backup.

### Salva

Utilizza questo comando per salvare il contenuto del file di backup recuperato.

informazioni di scansione

Salva i dati della scansione

Utilizzare questa opzione per salvare le informazioni dell'analisi dei file convertiti.

Carica informazioni di scansione

Utilizzare questa opzione per caricare le informazioni dell'analisi.

### Visualizza Menu

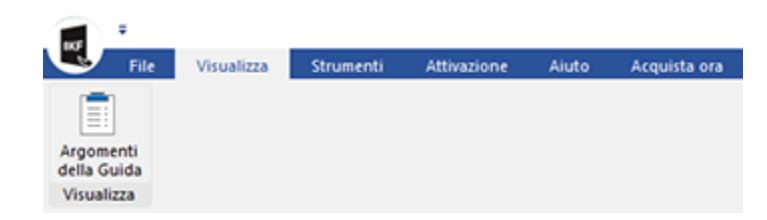

### Argomenti della Guida

Utilizzare questa opzione per visualizzare/salvare il registro.

### Strumenti Menu

| 107     | ÷    |            |           |             |       |              |
|---------|------|------------|-----------|-------------|-------|--------------|
| U       | File | Visualizza | Strumenti | Attivazione | Aiuto | Acquista ora |
| Aggiorn | a    |            |           |             |       |              |
| Strumen | iti  |            |           |             |       |              |

### Aggiorna

Utilizzare questa opzione per cercare versioni aggiornate e non disponibili online.

### Attivazione Menu

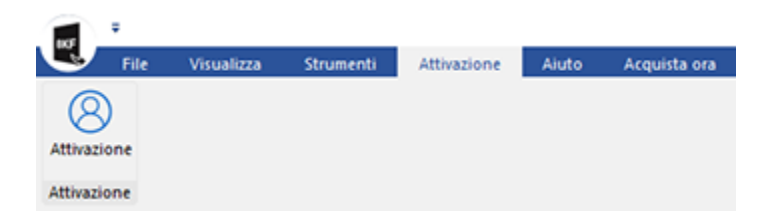

#### Attivazione

Utilizzare questa opzione per registrare.

### Aiuto Menu

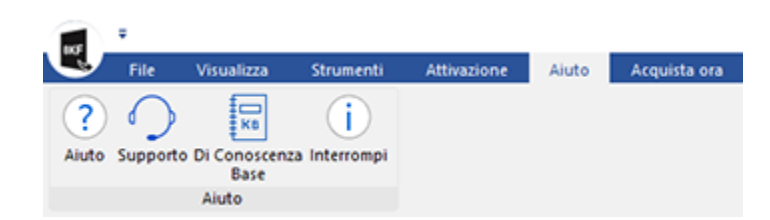

### Aiuto

Utilizzare questa opzione per aprire il manuale di aiuto del software.

### Supporto

Utilizzare questa opzione per visitare la pagina di supporto di stellarinfo.com

### DI Conoscenza Base

Utilizzare questa opzione per visitare gli articoli della <u>Conoscenza Base</u> di <u>stellarinfo.com</u>

### Interrompi

Utilizza questa opzione per leggere informazioni riguardo il software

### Acquista ora Menu

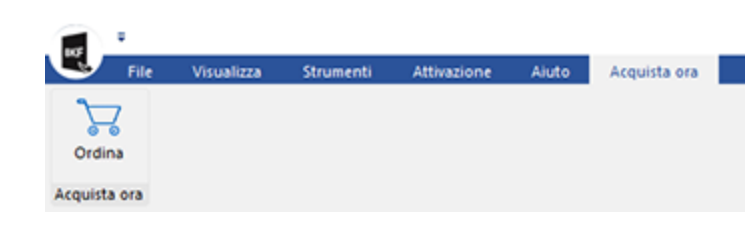

### Acquista ora

Ordina

Utilizzare questa opzione per acquistareStellarExtractorforWindowsBackup

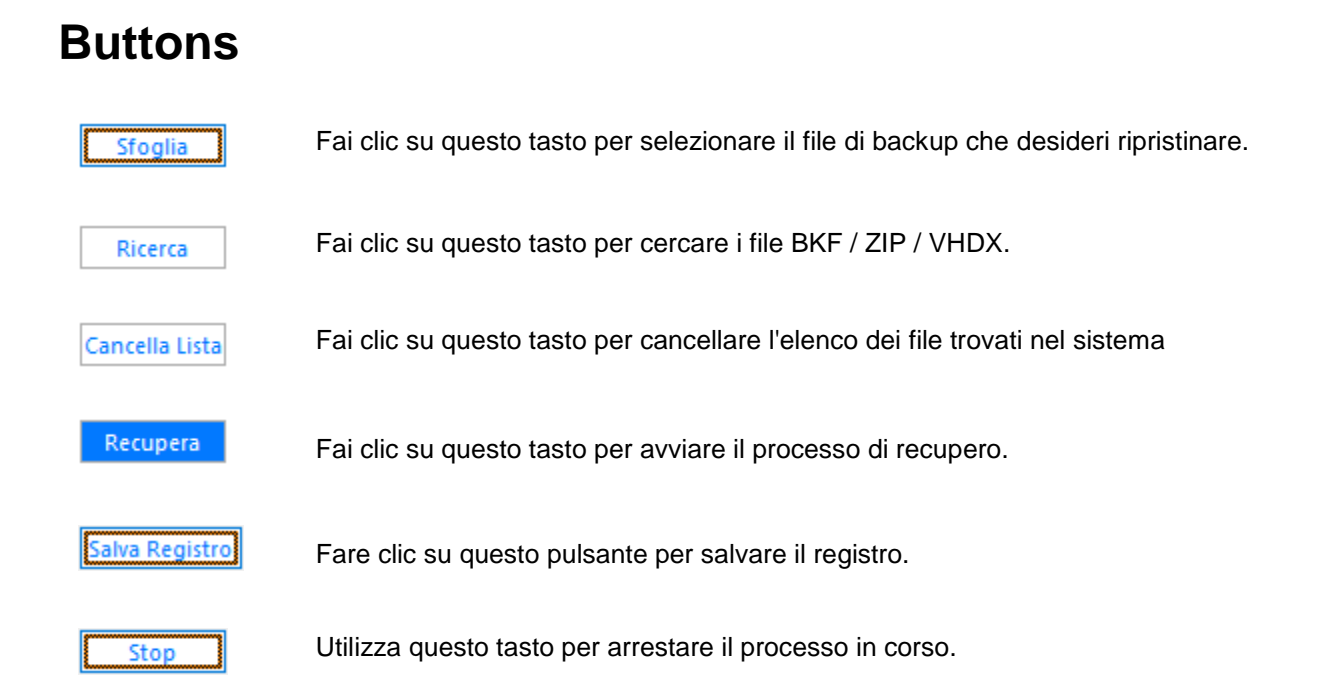

### **Ordina il Software**

Per conoscere altro riguardo **Stellar Extractor for Windows Backup**, clicca <u>https://www.stellarinfo.com/it/windows-di-riserva-recupero.php</u>

Per acquistare il software Online, si prega di visitare <u>https://www.stellarinfo.com/it/acquista-online.php?acquisto=312</u>

### Attivazione del software

La versione demo è solo a fini di valutazione. È necessario attivare il programma per sfruttarne tutte le funzionalità. Utilizzare la chiave di attivazione ricevuta via e-mail dopo l'acquisto del programma per attivarlo.

#### Per attivare il programma:

- 1. Avviare Stellar Extractor for Windows Backup.
- 2. Fare clic sul pulsante **Attivazione**. Viene visualizzata la finestra di attivazione, come mostrato di seguito:

|            | Attivazione                                                   |               |  |  |  |
|------------|---------------------------------------------------------------|---------------|--|--|--|
|            | Inserire il codice di registrazione per attivare il prodotto. |               |  |  |  |
| $\bigcirc$ |                                                               | Attiva        |  |  |  |
| (g)        | Il codice di attivazione sarà inviato tramite<br>e-mail.      | Cancella      |  |  |  |
|            | Non ho un codice di attivazione                               | Ottienila ora |  |  |  |

- 3. Se non si dispone della chiave di attivazione, fare clic sul pulsante **Ottienila ora** nella finestra per acquistare il prodotto.
- 4. Una volta confermato l'ordine, viene inviata una chiave di attivazione all'indirizzo e-mail indicato al momento dell'acquisto.
- 5. Incollare o digitare la **chiave di attivazione** (ricevuta tramite e-mail dopo l'acquisto del prodotto) e fare clic sul pulsante **Attiva** (Verificare che sia presente una connessione Internet).
- 6. **Stellar Extractor for Windows Backup** comunica automaticamente con il server licenze per verificare la chiave inserita. Se la chiave inserita è valida, l'attivazione è terminata.
- 7. Viene visualizzato il messaggio "Attivazione completata " Fare clic su OK.

### Aggiornare il Software

Stellar rilascia periodicamente aggiornamenti per il software **Stellar Extractor for Windows Backup**. Puoi aggiornare il software per avere sempre nuove funzionalità. Tali aggiornamenti possono aggiungere nuove funzionalità, caratteristiche, servizi, o qualsiasi altra cosa che può portare miglioramento al software stesso. L'opzione di aggiornamento per l'applicazione è in grado di controllare gli ultimi aggiornamenti. Questo per verificare la presenza di nuove versioni disponibili on-line. Si possono facilmente scaricare gli aggiornamenti minori tramite la procedura guidata. Tuttavia, deve essere stata acquistata la versione principale. Durante l'aggiornamento del software si consiglia di chiudere tutti i programmi in esecuzione. La versione demo del software non può essere aggiornata.

Per aggiornare Stellar Extractor for Windows Backup:

- Fare clic Aggiorna nel Strumenti Menu.
- Stellar Extractor for Windows Backup Procedura guidata di Aggiornamento verrà aperto. Clicca Successivo. La procedura guidata si avvierà cercando gli aggiornamenti più recenti e nel caso dovesse trovare una nuova versione, si aprirà una finestra che ne indica la disponibilità.
- Clicca Successivo, il software si avvierà scaricando i file di aggiornamento dal server. Quando il processo sarà completo, il software aggiornerà l'ultima versione.

L'aggiornamento Live potrebbe non avvenire per le seguenti ragioni:

- La connessione ad Internet non funziona
- Non ci sono aggiornamenti disponibili
- Impossibile scaricare il file di configurazione
- Impossibile trovare il file o la versione aggiornata
- Impossibile trovare il file eseguibile

Nota: Se è disponibile una versione maggiore, per aggiornare il software è necessario acquistarlo.

### **Stellar Supporto**

Oll nostro Supporto Tecnico professionale darà soluzioni alle vostre richieste relative ai Prodotti Stellar.

E' possibile sia telefonarci o contattarci **Online** alla sezione relativa al supporto http://www.stellarinfo.com/support/

Per i dettagli dei prezzi e per effettuare l'ordine, fare clic su <u>https://www.stellarinfo.com/it/acquista-online.php?acquisto=312</u>

chiacchierata in con un tecnico Online http://www.stellarinfo.com/

Cerca nel nostro vasto Conoscenza Base http://www.stellarinfo.com/support/kb/

Invia un Ticket http://www.stellarinfo.com/support/enquiry.php

Invia e-mail a Stellar supporto a support@stellarinfo.com

### Seleziona file

Per selezionare il file BKF / ZIP / VHDX / FD, segui i passi indicati di seguito:

1. Esegui Stellar Extractor for Windows Backup.

| ercorso cartella : |                          |           | ieleziona cartella |
|--------------------|--------------------------|-----------|--------------------|
| Percorso file      | Dimensione del file (KB) | Modifiche | Creato             |
|                    |                          |           |                    |
| <                  |                          |           |                    |

- 2. Se conosci la posizione del file BKF / ZIP / VHDX / FD, clicca su Sfoglia.
- 3. Apparirà la finestra di dialogo Apri. Sfoglia e seleziona il file desiderato, quindi fai clic su Apri.

| Seleziona backup                                     |                                         |                         | >                      |
|------------------------------------------------------|-----------------------------------------|-------------------------|------------------------|
| Clicca su Sfoglia per selezio<br>backup del file FD. | nare il file di backup. Clicca su Selez | ziona cartella per sele | zionare la cartella di |
| Percorso file : E:\VF                                | IDX-123.vhdx                            | Sfo                     | glia Ricerca           |
| Percorso cartella : Selezi                           |                                         |                         | eleziona cartella      |
| Percorso file                                        | Dimensione del file (KB)                | Modifiche               | Creato                 |
|                                                      |                                         |                         |                        |
| ٢                                                    |                                         |                         | >                      |
|                                                      |                                         |                         |                        |
|                                                      |                                         |                         | Recupera               |

- 4. Clicca su Recupera
- 5. Se selezioni file VHDX, apparirà una nuova finestra di dialogo come mostrato di seguito,

| Volume       | Тіро    | Sistema di file | Dimensione (Byte) |
|--------------|---------|-----------------|-------------------|
| (VHDX_Vol 0) | DYNAMIC | NTFS            | 1.99 (G8)         |
|              |         |                 |                   |
|              |         |                 |                   |

Ciò non succederà, invece, se selezioni file BKF / ZIP / FD.

- 6. Seleziona la partizione da ripristinare. Per avviare il processo di recupero, clicca su Recupera
- 7. Una volta completato il processo di recupero, compare una finestra di messaggio, da cui puoi cliccare su **OK**

| Recupero completato |                                                                                                    |
|---------------------|----------------------------------------------------------------------------------------------------|
| í                   | File selezionato recuperato con successo.<br>Fai clic su 'Salva' dalla barra degli strumenti per<br>salvare il file. |
|                     | ОК                                                                                                    |

### Trova file

Per cercare i file BKF / ZIP / VHDX dal computer, segui i passi indicati di seguito:

1. Esegui Stellar Extractor for Windows Backup.

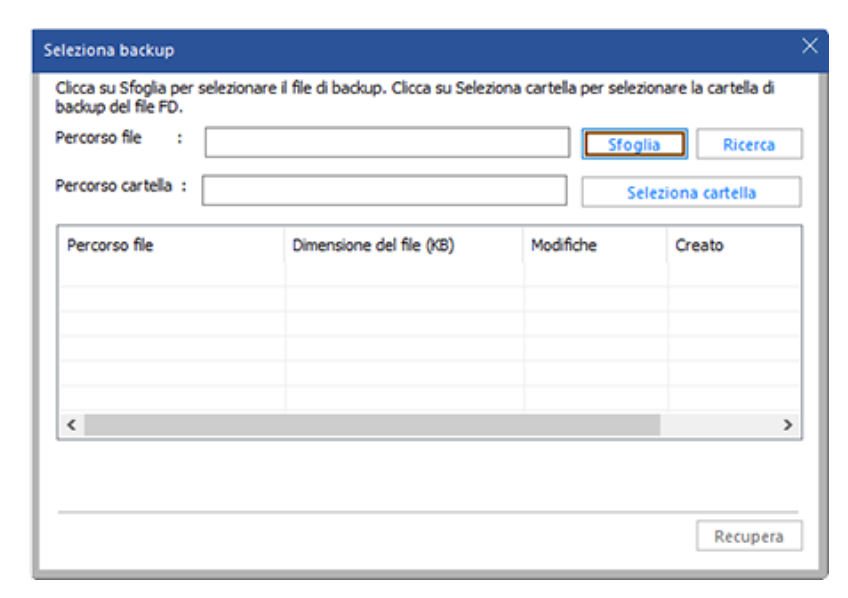

 Comparirà una finestra di dialogo Seleziona backup. Se conosci la posizione del file BKF / ZIP / VHDX / FD, clicca su Sfoglia e seleziona il file desiderato, quindi fai clic su Apri.

#### Oppure,

Per cercare file BKF / ZIP / VHDX, clicca sul **Pulsante Cerca** e seleziona l'unità / cartella in cui desideri cercare i file. Fai clic su Seleziona cartella.

3. Verrà visualizzato un elenco di file. Comparirà inoltre un messaggio con tutti i file trovati.

| Ricerca |                                                |    |
|---------|------------------------------------------------|----|
| (j)     | Ricerca completata.<br>Totale file trovati: 45 |    |
|         |                                                | ОК |

4. Seleziona dall'elenco il file che desideri recuperare. Clicca sul tasto Recupera.

| ercorso file :             |                          | Sfoglia        | Ricerca        |
|----------------------------|--------------------------|----------------|----------------|
| ercorso cartella :         |                          | Sele           | ziona cartella |
| Percorso file              | Dimensione del file (KB) | Modifiche      | Creato /       |
| C:\Users\Administrator\Des | 1104111                  | 13-02-2019 11  | 13-02-2019 1:  |
| C:\Users\Administrator\Des | 582198                   | 21-02-2019 11  | 21-02-2019 1:  |
| C:\Users\Administrator\Des | 1724134                  | 13-02-2019 11  | 13-02-2019 1:  |
| C:\Users\Administrator\Des | 4088                     | 14-05-2019 8.4 | 14-05-2019 8.  |
| C:\Users\Administrator\Des | 4086                     | 03-05-2029 3.0 | 03-05-2029 3.  |
| C:\Users\Administrator\Des | 1937408                  | 12-02-2019 6.0 | 12-02-2019 6.  |
| <                          |                          |                | >              |

Nota: Utilizzando l'opzione di ricerca è possibile recuperare un solo file alla volta.

**Nota:** L'opzione di ricerca non è disponibile per i file FD. Tuttavia, se hai un solo file FD, puoi selezionare il file utilizzando Sfoglia. Se hai una cartella di backup dei file FD, utilizza l'opzione Seleziona cartella per selezionare la cartella di backup dei file FD.

### Anteprima file

Dopo la scansione e il recupero, **Stellar Extractor for Windows Backup** visualizza un elenco di file in una struttura ad albero sotto il nodo **Stellar Extractor for Windows Backup** nel riquadro a sinistra della finestra dell'applicazione.

Per visualizzare un file in anteprima, clicca sul suo nome. L'anteprima del file verrà visualizzata nella parte inferiore del riquadro a destra nella finestra dell'applicazione.

| 1                                                                                                    |                                                                                                    | Stellar Extractor for V                | Windows Backup                                                   |                                                                                                    |                                                                                                    | - 0                                   |
|----------------------------------------------------------------------------------------------------|----------------------------------------------------------------------------------------------------|----------------------------------------|------------------------------------------------------------------|----------------------------------------------------------------------------------------------------|----------------------------------------------------------------------------------------------------|---------------------------------------|
|                                                                                                    | ento Attinacione Andra Acquinta era                                                                                                    |                                        |                                                                  |                                                                                                    |                                                                                                    |                                       |
| ria Salva Salva I dati Can<br>della scansione d<br>File Informazioni di                                                                                                    | a monazoni<br>8 stanijane<br>9 stanijane                                                                                                    |                                        |                                                                  |                                                                                                    |                                                                                                    |                                       |
| And X (see it)     Second     Second                                                                                                    | Nene del file<br>S downkadigeg<br>Natjineer, pinture, 51, ha godures, 163052 gog<br>Krishna images 1309<br>S person love woman 160933 gog<br>S roor-images 35 gog | Too<br>Fie<br>Fie<br>Fie<br>Fie<br>Fie | Dimensione (Byte)<br>8530<br>92209<br>26324<br>2437455<br>172365 | Data modificata<br>8-14-2016 16:535<br>14-34-2016 10:35<br>14-34-2018 10:212<br>14-26-2018 10:212<br>14-26-2018 10:158 | Data di creatione<br>2.12.2019 12.6.19<br>2.12.2019 12.6.19<br>2.12.2019 12.6.19<br>2.12.2019 12.6.19<br>2.12.2019 12.6.19<br>2.12.2019 12.6.19 | 10 file<br>55<br>56<br>57<br>58<br>59 |
| Port     Port                                                                                                    | <u>د</u>                                                                                                    |                                        |                                                                  |                                                                                                    |                                                                                                    | _                                     |
| C Order 23223<br>C Order 23223<br>C Order 2323<br>C Order 2323<br>C Order 2325<br>C Order 2325<br>C Order 2325<br>C O |                                                                                                    | a a                                    |                                                                  |                                                                                                    |                                                                                                    |                                       |

STipi di file supportati per l'anteprima:

Stellar Extractor for Windows Backup supporta l'anteprima dei seguenti tipi di file:

### File Acrobat:

PDF

File audio-video:

RMI, WAV, WMV, MPG, WMV, WMA, MIDI, AU, MP3, AVI, ASF, MPEG, MID

### File immagine:

BMP, WBMP, EMF, JPEG, JPG, PNG, MNG, GIF, TIF, TIFF, X3F, KDC, K25, ERF, DNG

File Internet:

HTM, HTML

Documenti:

DOC, DOT, DOCX, DOTX, XLS, XLT, XLB, XLSX, XLTX, PPT, PPS, POT, PPTX, RTF

**Nota:** L'opzione di anteprima è disponibile solo per i file BKF, VHDX e FD, non per i file ZIP e BKF di Exchange Server 2003, 2007, 2010 e 2013.

### Salva e carica i dati della scansione

#### Per salvare i dati della scansione dei file BKF e FD, segui i passaggi seguenti:

Questa opzione consente di recuperare i file e salvarli tramite il comando "**Salva i dati della scansione**" e quindi, in un secondo tempo, caricare il file .DAT selezionando il comando "**Carica informazioni di scansione**". Questo consente di risparmiare tempo nel recupero dei dati evitando di scansionare nuovamente i file BKF e FD corrotti.

#### Per salvare i dati della scansione dei file BKF e FD corrotti, basta seguire i passaggi seguenti:

- 1. Per selezionare un file di backup da recuperare, consulta la sezione Seleziona file.
- 2. Per salvare i dati della scansione, accedi al menu File e seleziona Salva i dati della scansione.
- 3. Si aprirà la finestra di dialogo **Salva**. Sfoglia i contenuti fino alla cartella in cui vuoi salvare i dati della scansione e clicca su **Salva**. I dati saranno salvati in formato .DAT.
- 4. Apparirà un messaggio: clicca su OK.

| Salva scansione |                                            |
|-----------------|--------------------------------------------|
| (j)             | Salvataggio informazioni analisi riuscito. |
|                 | ОК                                         |

### Per caricare i dati della scansione dei file BKF e FD corrotti, basta seguire i passaggi seguenti:

- 1. Per caricare i dati della scansione, clicca su Carica informazioni di scansione dal menu File.
- Apparirà la finestra di dialogo Apri. Da lì, sfoglia fino alla cartella e seleziona il file DAT desiderato. Seleziona Apri.
- 3. Apparirà un messaggio: clicca su OK.

| Processo completato |                                   |    |
|---------------------|-----------------------------------|----|
| í                   | Processo completato con successo. |    |
|                     |                                   | ОК |

Nota: È possibile salvare e caricare solo i dati di scansione dei file BKF e FD.

### Salva file di backup

Per salvare i contenuti recuperati del file BKF / ZIP / VHDX / FD, segui i passaggi indicati di seguito:

- Per salvare i file recuperati, clicca su Salva dal menu File .
- Per salvare solo i file desiderati, selezionali dall'elenco dei file scansionati e quindi clicca su **Salva** dal menu **File**.

Dopo aver fatto clic su **Salva**, comparirà una finestra di dialogo. Per impostazione predefinita, la posizione del file originale e del file recuperato è la stessa. Tuttavia, l'utente può scegliere una destinazione diversa.

| Salva                                                                                                    |         | × |
|----------------------------------------------------------------------------------------------------|---------|---|
| Seleziona la posizione in cui desideri salvare i dati recuperati.<br>Percorso predefinito<br>Percorso definito dall'utente |         |   |
| C:\Users\Administrator\Desktop\desktop\BACKUP FII                                                                          | Sfoglia |   |
|                                                                                                    | Salva   |   |

**Nota:** Durante il salvataggio dei file ZIP l'utente può scegliere 'Salva come file compresso' per salvare i file in formato compresso. Questa opzione non è disponibile in caso di salvataggio di file BKF / VHDX / FD.

| Salva                                                                                                    |         | × |
|----------------------------------------------------------------------------------------------------|---------|---|
| Seleziona la posizione in cui desideri salvare i dati recuperati.<br>Percorso predefinito Percorso definito dall'utente |         |   |
| C:\Users\Administrator\Desktop\desktop\BACKUP FII                                                                       | Sfoglia |   |
| Salva come file compresso                                                                                               |         |   |
|                                                                                                    | Salva   | ב |

#### Per salvare il contenuto del file di backup recuperato nella posizione predefinita:

- 1. Seleziona il pulsante Percorso predefinito.
- 2. Il percorso predefinito appare nella casella di testo. Clicca su Salva.
- Comparirà un messaggio contenente un link denominato Apri la cartella dei file che ti condurrà alla posizione predefinita da cui potrai visualizzare i file salvati; in alternativa, puoi fare clic su OK per visualizzare i file in un secondo momento.

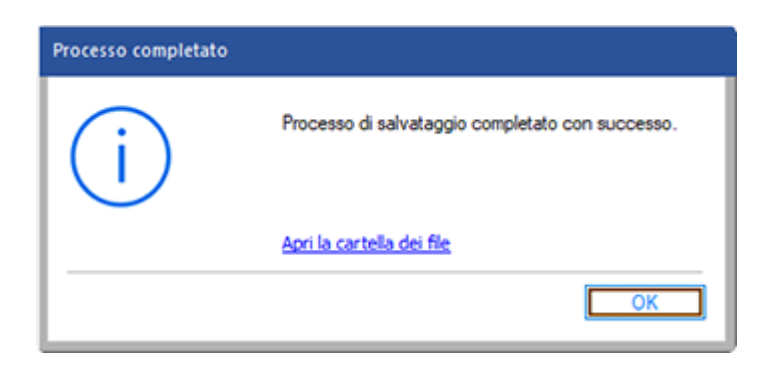

Per salvare il contenuto del file di backup recuperato nella posizione che hai scelto:

- 1. Fai clic su Percorso definito dall'utente.
- 2. Clicca sul pulsante Sfoglia, seleziona la cartella in cui desideri salvare i file e fai clic su **OK**. Quindi clicca su **Salva**.
- 3. Comparirà un messaggio contenente il link **Apri la cartella dei file** (che porta ti porterà alla posizione in cui sono salvati i file). Clicca **OK**.

| Processo completato |                                                  |
|---------------------|--------------------------------------------------|
| (i)                 | Processo di salvataggio completato con successo. |
|                     | Apri la cartella dei file                        |
|                     | ОК                                               |

### Visualizza e salva il registro

La finestra di registro mostra i dettagli del processo in corso. Dopo aver recuperato e salvato il contenuto del file corrotto, il riquadro mostra informazioni quali l'ora di inizio e la data del processo di recupero, il nome e la dimensione dei file selezionati e l'ora di fine del processo.

È possibile visualizzare i dettagli del registro dalla finestra di dialogo Argomenti della Guida dell'applicazione come mostrato qui:

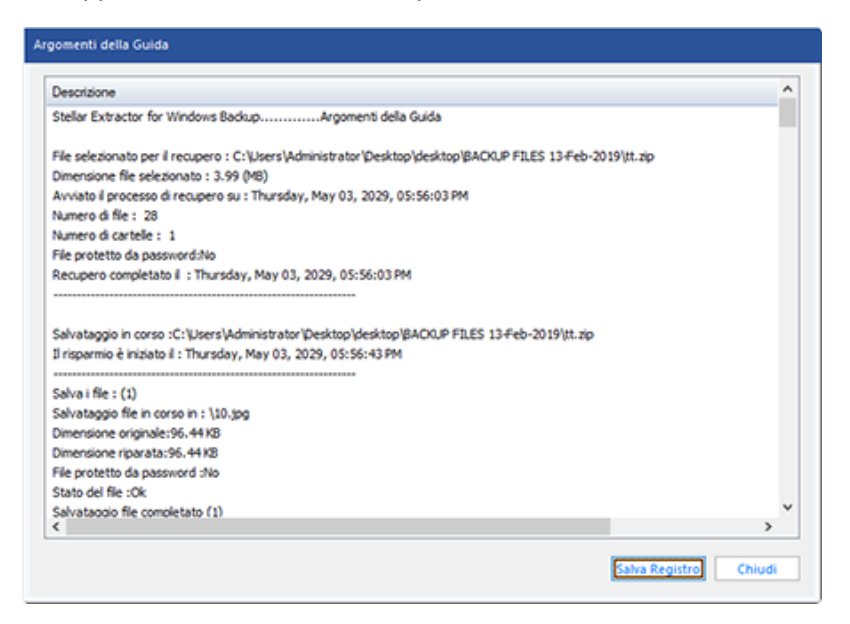

È possibile salvare le informazioni di registro visualizzate nella finestra di dialogo Argomenti della Guida.

Per salvare le informazioni di registro:

- Nel menu Visualizza, seleziona Argomenti della Guida .
- Apparirà la finestra di dialogo Argomenti della Guida.
- Fai clic sul pulsante **Salva Registro**. Comparirà la finestra Salva con nome, dalla quale dovrai selezionare il percorso di destinazione.
- Clicca su Salva.

| Salva Registro |                                                |
|----------------|------------------------------------------------|
| (j)            | Informazioni di registro salvate con successo. |
|                | ОК                                             |

• A questo punto, verrà visualizzato il messaggio "Informazioni di registro salvate con successo"

### Domande più Frequenti

#### 1. Cosa consente di fare la versione demo del software?

La versione demo del software consente solo una valutazione del programma e un'anteprima dei contenuti dei file BKF / VHDX / FD recuperati. Per salvare i contenuti del file, è necessario acquistare e registrare il software.

#### 2. Il software apporta modifiche al mio file originale?

Stellar Extractor for Windows Backup non apporta alcuna modifica al file originale, ma richiede di salvare i contenuti del file come nuovo file.

### 3. Come faccio a sapere se Stellar Extractor for Windows Backup è in grado di recuperare i miei file BKF / ZIP / VHDX / FD?

Per sapere se il software sarà in grado di recuperare i file di backup corrotti, puoi provare la versione demo del software. Recupera i tuoi file BKF / ZIP / VHDX / FD utilizzando Stellar Extractor for Windows Backup.

### 4. Il software deve essere installato sul sistema per visualizzare un'anteprima dei file di backup recuperati?

Sì, per visualizzare in anteprima i file recuperati, è necessario installare il software per ogni file di backup scansionato.

### 5. Il software può recuperare più file di backup alla volta?

Il software può recuperare un solo file di backup alla volta. Tuttavia, nel caso dei file FD, il software può recuperare più file di backup.

### 6. Se non conosco la posizione dei file di backup, posso trovarli utilizzando Stellar Extractor for Windows Backup?

Sì, utilizzando l'opzione Cerca del software, è possibile trovare i file di backup in unità e cartelle specifiche del computer. Nel caso dei file FD, l'opzione di ricerca non è disponibile. Se hi un solo file FD, puoi selezionare il file utilizzando Sfoglia. Se hai una cartella di backup dei file FD, utilizza l'opzione Seleziona cartella per selezionare la cartella di backup dei file FD.

### 7. Il software recupera i dati nello stesso ordine in cui si trovano nel file di backup?

Sì, il software recupera i dati nello stesso ordine in cui si trovavano nel file di backup originale.

### 8. È possibile salvare le informazioni di registro dei file recuperati?

Sì, le informazioni di registro dei file di backup recuperati possono essere salvate utilizzando il pulsante Salva registro dalla finestra di dialogo **Argomenti della Guida**.

### 9. Che funzione hanno i pulsanti Carica informazioni di scansione e Salva i dati della scansione?

Per informazioni sui pulsanti Carica informazioni di scansione, consulta la sezione Buttone del Manuale di istruzioni. Le informazioni di scansione possono essere caricate e salvate solo per i file BKF e FD.

#### 10. Posso vedere un'anteprima dei file di backup?

L'opzione Anteprima è disponibile solo per i file BKF, VHDX e FD, non per i file ZIP e BKF di Exchange Server 2003, 2007, 2010 e 2013. Fai riferimento alla sezione Anteprima dei file nel manuale.

### **Note Legali**

### Copyright

Il software **Stellar Extractor for Windows Backup**, con il relativo manuale utente e la documentazione sono coperti dai diritti d'autore di Stellar Information Technology Private Limited, con tutti i diritti riservati. Secondo le leggi sui diritti d'autore, questo manuale utente non può essere riprodotto in qualsiasi forma senza il permesso di Stellar Information Technology Private Limited. Tuttavia non si assume alcuna responsabilità sull'uso delle informazioni in esso contenute

### Copyright © Stellar Information Technology Private Limited. Tutti i diritti riservati.

### Esonero di Responsabilità

Le Informazioni contenute in questo manuale, incluse ma non limitate a qualunque specifica di prodotto, è soggetta a cambiamenti senza la necessità di notifica.

STELLAR INFORMATION TECHNOLOGY PRIVATE LIMITED NON FORNISCE ALCUNA GARANZIA CON RIFERIMENTO AL PRESENTE MANUALE O EVENTUALI ALTRE INFORMAZIONI CONTENUTE NEL PRESENTE DOCUMENTO E DECLINA ESPRESSAMENTE QUALSIASI GARANZIA IMPLICITA DI COMMERCIABILITÀ O IDONEITÀ PER QUALUNQUE PARTICOLARE SCOPO PER QUANTO RIGUARDA UNO DEI SISTEMI SOPRA INDICATI STELLAR LTD NON SI ASSUME ALCUNA RESPONSABILITA' PER EVENTUALI DANNI PROVOCATI DIRETTAMENTE O INDIRETTAMENTE, DA ERRORI TECNICI O DI STAMPA O OMISSIONI O PER EVENTUALI DISCREPANZE TRA IL PRODOTTO E IL MANUALE. IN NESSUN CASO STELLAR INFORMATION TECHNOLOGY PRIVATE LIMITED, SARA' RESPONSABILE PER DANNI ACCIDENTALI, CONSEGUENZE FONDATI SU ILLECITI, CONTRATTI O ALTRO, DERIVANTI DA O IN COLLEGAMENTO CON QUESTO MANUALE O ALTRE INFORMAZIONI CONTENUTE NEL PRESENTE ACCORDO NE' IL LORO USO.

### **Marchio Registrato**

Stellar Extractor for Windows Backup® è un marchio registrato di Stellar Information Technology Private Limited. Windows 7®, Windows 8®, Windows 8.1®, Windows 10® sono mrchi registrati di Microsoft® Corporation Inc. Tutti i marchi sono registrati. Tutte le altre marche e nomi di prodotto sono marchi registrati delle rispettive compagnie.

## Contratto di licenza - Stellar Extractor for Windows Backup

#### Stellar Extractor for Windows Backup

Copyright © Stellar Information Technology Private Limited. INDIA

#### www.stellarinfo.com

Tutti i diritti riservati.

Tutti i nomi dei prodotti menzionati qui sono marchi registrati dei rispettivi produttori.

Questa licenza si applica alla visione con licenza standard di Stellar Extractor for Windows Backup.

#### Contratto per questa licenza

Leggere con attenzione i seguenti termini e condizioni prima di utilizzare, installare o distribuire questo software, a meno che si sia già firmato un altro contratto di licenza con Stellar Information Technology Private Limited.

Se non si accettano i termini e le condizioni di questa Licenza, non copiare, installare, distribuire o usare copie di **Stellar Extractor for Windows Backup** che includono questa licenza; è possibile restituire il pacchetto completo, inutilizzato, senza richiedere la chiave di attivazione entro 30 giorni dall'acquisto per ottenere un rimborso completo del pagamento.

I termini e le condizioni di questa Licenza descrivono gli usi consentiti e chi sono gli utenti di ciascuna Copia con licenza di **Stellar Extractor for Windows Backup**. Per gli scopi di questa Licenza, se si possiede una licenza singola valida, si ha il diritto di utilizzare una copia con licenza singola di **Stellar Extractor for Windows Backup**. Se lei o la sua organizzazione ha una licenza multi-utente, lei o la sua organizzazione ha il diritto di utilizzare il numero di copie con licenza di **Stellar Extractor for Windows Backup** pari al numero di copie indicate nei documenti inviati da Stellar all'acquisto della licenza.

#### Scopo della licenza

Ogni copia con licenza di Stellar Extractor for Windows Backup può essere utilizzata da una singola persona oppure utilizzata in modo non simultaneo da diversi utenti che utilizzano il software installato personalmente su una singola workstation. Non è una licenza di uso concorrente.

Tutti i diritti di qualsiasi tipo in Stellar Extractor for Windows Backup non espressamente garantiti in questa licenza sono completamente ed esclusivamente riservati per Stellar Information Technology Private Limited. È vietato noleggiare, affittare, modificare, tradurre, invertire il motore, decompilare, disassemblare o creare opere derivative sulla base di Stellar Extractor for Windows Backup o consentire a qualcun altro di farlo. Non consentirà l'accesso a Stellar Extractor for Windows Backup a uffici di servizi, fornitori di servizi applicativi oppure aziende simili né permetterà ad altri di farlo.

#### Esonero da responsabilità e limitazioni delle responsabilità

Stellar Extractor for Windows Backup e tutti i software, file, dati e materiali sono distribuiti e forniti "come sono" e senza garanzie di alcun tipo, espresse o implicite. Riconosce che una buona procedura di elaborazione dati richiede che tutti i programmi inclusoStellar Extractor for Windows Backup siano testati completamente con dati non-critici prima di essere affidabili, dunque considera che tutti i rischi collegati all'uso delle copie di Stellar Extractor for Windows Backup sono coperti da questa licenza. L'esonero dalle responsabilità costituisce una parte essenziale di questa licenza. In aggiunta, in nessun caso Stella autorizza lei o qualcun altro a utilizzare Stellar Extractor for Windows Backup in applicazioni o sistemi laddove il fallimento dell'esecuzione potrebbe ragionevolmente causare danni fisici seri o perdite di vite umane. Tale uso è interamente a suo rischio e non si riterrà Stellar responsabile per i reclami e le perdite collegate all'uso non autorizzato.

In nessun caso Stellar Information Technology Private Limited o i suoi fornitori saranno considerati responsabili per danni eccezionali, incidentali, indiretti o conseguenti (inclusi, a titolo non esclusivo, danni per perdite di profitti, interruzione negli affari, perdita di informazioni d'affari oppure altra perdita pecuniaria) derivanti dall'uso di o dall'incapacità nell'uso del software oppure dalla fornitura o dall'incapacità di fornire i servizi di supporto necessari, anche se Stellar Information Technology Private Limited ha avuto comunicazione della possibilità di tali danni. In ogni caso la responsabilità di Stellar Information Technology Private Limited nechnology Private Limited in qualsiasi circostanza sarà limitata all'importo pagato per l'acquisto del software.

#### General

Questa licenza è la dichiarazione complea del contratto tra le parti sull'argomento e raccoglie e sostituisce tutti gli altri precedenti accordi, ordini di acquisto, contratti e accordi. Questa licenza va rispettata in base alle leggi dello Stato di Delhi, India. La giurisdizione esclusiva per tutte le questioni riguardanti tale licenza sarà nelle corti e nei tribunali dello Stato di Delhi, India e lei acconsente a tale giurisdizione. Non ci sono beneficiari di terze parti per qualsiasi promessa, obbligo o rappresentatività fatta da Stellar. Qualsiasi rinuncia da parte di Stellar a perseguire una violazione di questa licenza da parte sua non costituisce né contribuisce a una rinuncia da parte di Stellar riguardo a violazioni future dello stesso tipo o di qualsiasi altro tipo di questa licenza.

Copyright © Stellar Information Technology Private Limited. Tutti i diritti riservati.

### A proposito di Stellar

**Stellar Data Recovery** è un leader globale nella fornitura di soluzioni per il recupero dei dati, la migrazione e la cancellazione dei dati da due decenni. **Stellar Data Recovery** è un fornitore di soluzioni oer il recupero, la migrazione e la cancellazione dei dati, incentrato sul cliente, apprezzato dagli esperti, con soluzioni economicamente convenienti per grandi aziende, imprese medie e piccole & utenti. La sede principale di **Stellar Data Recovery** è a Nuova Delhi, India ed è presente anche negli Stati Uniti, Europa & Asia.

### Linea di Prodotti:

### **Recupero Dati**

Un'ampia gamma di software per il recupero dati che consente di recuperare i dati importanti persi dopo una formattazione accidentale, problemi di virus, malfunzionamenti del software, cancellazione di file o di una directory, o persino sabotaggio! <u>Maggiori Info >></u>

### **Recupero File**

La gamma più completa di software per Undelete e Unerase di file per Windows e strumenti di riparazione per MS Office. <u>Maggiori Info >></u>

### **Recupero Email**

Una vasta gamma di applicazioni per il recupero della posta, il ripristino di mail e la conversione per MS Outlook, MS Outlook Express e MS Exchange utile nei casi di perdita dei dati a causa di danni o di corruzione della posta elettronica. <u>Maggiori Info >></u>

### Protezione Dati

Una vasta gamma di Applicazioni per la Prevenzione della Perdita dei Dati, il backup del Dati e il Monitoraggio dell'Hard Disk per assicurare la protezione completa dei dati anche nel caso di crash dell'hard disk. <u>Maggiori Info >></u>

### Pulizia Dati

Le utility di pulizia dati e cancellazione file possono cancellare cartelle, gruppi di file, intere unità logiche, System Traces & Internet traces. Una volta che i dati sono stati rimossi usando Stellar Wipe, l'utility di cancellazione dati e file, si va oltre quello che altri software simili possono fare. <u>Maggiori Info >></u>

### Cancellazione dei dati

Il software Stellar Data Erasure, del gruppo BitRaser, aiuta aziende & consumatori a cancellare permanentemente dati confidenziali impossibili da recuperare con i software di recupero dati. È possibile eseguire una cancellazione di masse di dati ad alta velocità & generare certificati di cancellazione per gli storici delle revisioni. BitRaser supporta 24 standard internazionali di cancellazione dei dati. <u>Maggiori Info</u>

Per maggiori informazioni, visita www.stellarinfo.com